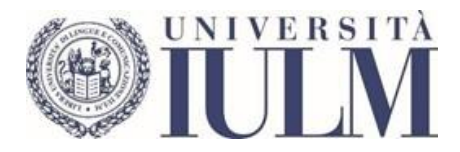

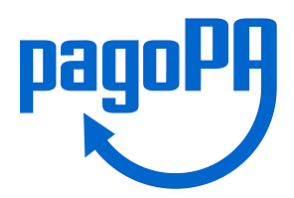

# Guida al pagamento delle tasse universitarie con PagoPA

## Premessa

L'Ateneo ha attivato il pagamento delle tasse universitarie tramite la modalità **PagoPA**, un sistema realizzato dall'Agenzia per l'Italia Digitale (AgID) per rendere più agevoli, veloci e sicuri i pagamenti.

Con la nuova modalità non sarà più possibile stampare i bollettini MAV di pagamento dalla propria area riservata. Ogni studente potrà stampare dalla pagina "Tasse" della propria area riservata l'avviso PagoPA, contenente le informazioni necessarie al pagamento presso banche o enti abilitati o procedere direttamente al pagamento online.

Avvertenze:

- molti operatori hanno limiti massimi di pagamento che vi invitiamo a verificare direttamente. In particolare, i punti SisalPay o Lottomatica hanno un limite per il pagamento in contanti di 999,99 Euro e di 1.499,99 Euro se il pagamento viene effettuato con carta di credito;
- il pagamento in contanti è soggetto ai limiti di legge da verificare con l'operatore abilitato cui ci si rivolge.

La presente guida fornisce le istruzioni operative.

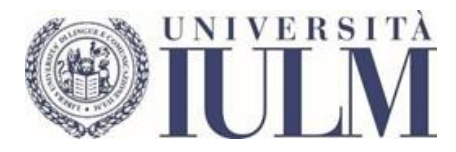

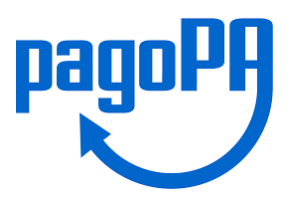

## Collegati ai servizi online della segreteria studenti <u>https://servizionline.iulm.it/Home.do</u>, seleziona l'icona Menù in alto a destra

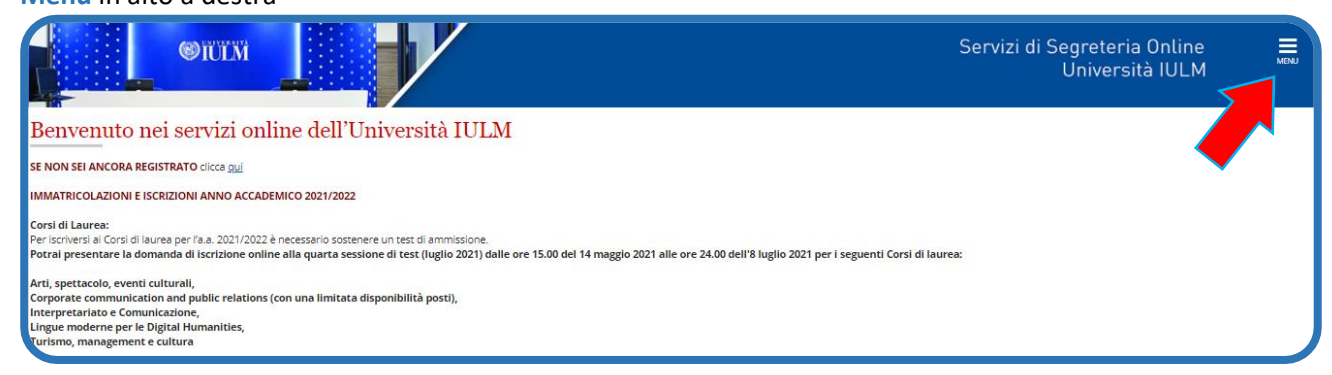

#### Clicca su Login

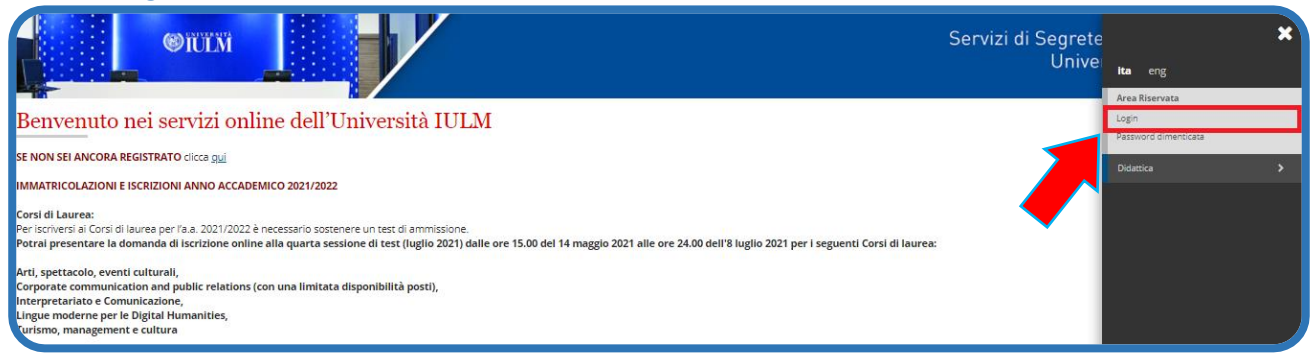

#### Digita le tue credenziali di accesso

|         | English   Italiano                                                                    |
|---------|---------------------------------------------------------------------------------------|
| Ins     | erire nome utente e password                                                          |
| Inseris | i le tue credenziali nella maschera di login sottostante.                             |
| R       | Nome utente Login                                                                     |
| Senza   | l nome utente e la password, non è possibile effettuare l'autenticazione al servizio. |
| Utility | per gli studenti                                                                      |
| Registr | azione nuovo studente                                                                 |
| Attiva  | I tuo account studente                                                                |

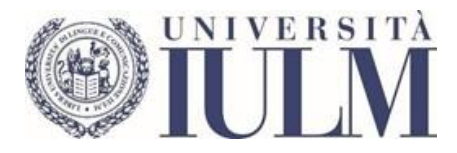

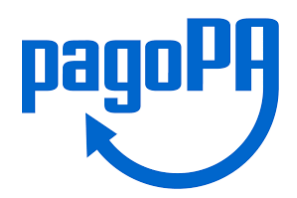

#### Seleziona nuovamente l'icona Menù in alto a destra

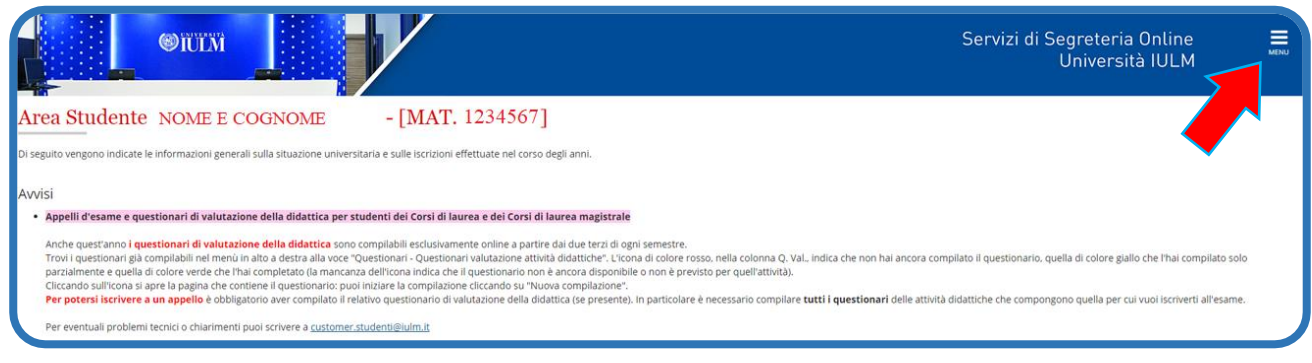

#### Seleziona la voce Segreteria e poi Tasse

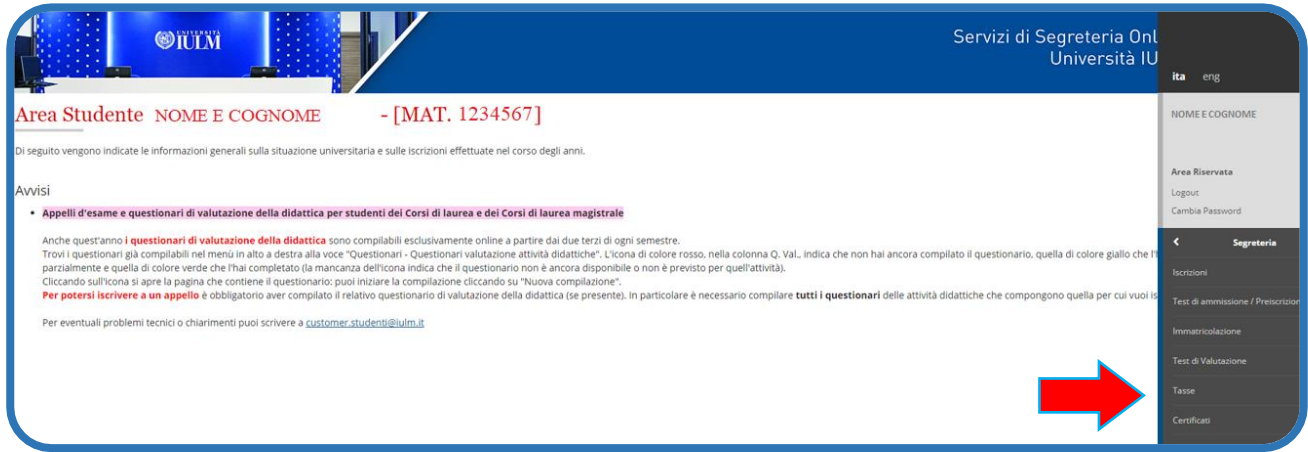

In questa pagina di riepilogo delle tasse e dei pagamenti, clicca sul numero di Fattura da pagare a sinistra per entrare nel dettaglio

|                                              | Øiuti                                                                |                                                                                                    |               | Ser      | vizi di Segreter<br>Univer: | ria Online<br>sità IULM |
|----------------------------------------------|----------------------------------------------------------------------|----------------------------------------------------------------------------------------------------|---------------|----------|-----------------------------|-------------------------|
| Tasse                                        |                                                                      |                                                                                                    |               |          |                             |                         |
| lenco                                        | Tasse                                                                |                                                                                                    |               |          |                             |                         |
| iesta pagina<br>r scaricare il<br>Idebiti fa | visualizza la lista delle tasse e<br>Ibollettino MAV seleziona il ni | l'Importo relativo.<br>Imero di fattura nella prima colonna a sinistra.                                                                   |               |          |                             | Cerca Q                 |
| attura                                       | ice IUV                                                              | Descrizione                                                                                                    | Data Scadenza | Importo  | Stato Pagamento             | Pagamento PagoPA        |
| 614359                                       | 0100000000000750                                                     | Matricola 1026918 - Corso di Laurea - ARTI, SPETTACOLO, EVENTI CULTURALI<br>- Tassa ad importo variabile A.A. 2019/2020                   | 30/06/2021    | 0,50 €   | on pagato                   | Mabilitato              |
| 614206                                       | 010000000000649                                                      | Matricola 1026918 - Corso di Laurea - ARTI, SPETTACOLO, EVENTI CULTURALI<br>- Tassa ad importo variabile A.A. 2019/2020                   |               | 0.50 €   | on pagato                   |                         |
| 537320                                       |                                                                      | Matricola 1026918 - Master Universitario di Primo Livello - TRANSPORTATION AND CAR DESIGN<br>- Tassa Iscrizione Master SPD A.A. 2018/2019 | 10/12/2018    | 350,00 € | onn pagato                  | NON ABILITATO           |
|                                              |                                                                      |                                                                                                    |               |          |                             |                         |
| genda:                                       |                                                                      |                                                                                                    |               |          |                             |                         |
| enda:                                        | 10                                                                   |                                                                                                    |               |          |                             |                         |

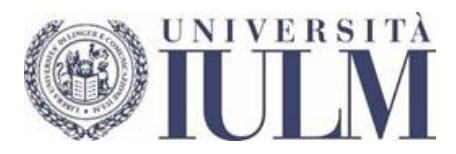

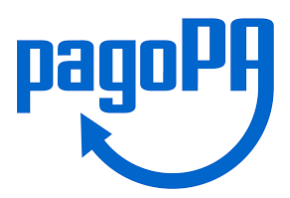

Si apre quindi il Dettaglio Fattura con il riepilogo. Premere il pulsante **Stampa Avviso per PagoPA** per salvare o stampare l'avviso di pagamento. In alternativa usare il pulsante rosso **Paga con PagoPA** per procedere con il pagamento online.

|                                                                                                    | Servizi di Segreteria Online<br>Università IULM |
|----------------------------------------------------------------------------------------------------|-------------------------------------------------|
| <u>vco Tasse</u> » Tasse                                                                                                    |                                                 |
| taglio Fattura                                                                                                    |                                                 |
| ttura 614206                                                                                                    |                                                 |
| porto                                                                                                    | 0,50 €                                          |
| dalità<br>Icatore Universe di Versamente (UVV)                                                                                                    | PAGAMENTO MEDIANTE NODO                         |
| PagoPP Verrà richiesto di centra di centra di | Stampa Avviso per PagoPA                        |
|                                                                                                    | Importo                                         |
| ad importo variabile                                                                                                    |                                                 |
| 2020 Rata unica                                                                                                    | 0.                                              |
| n PagoPA Stampa Avviso per PagoPA                                                                                                    |                                                 |

L'Avviso di pagamento pagoPA può essere presentato presso un prestatore di servizi di pagamento che ha aderito al sistema PagoPA: sportelli bancari di qualsiasi banca, ricevitorie SISAL, ATM bancomat che consentono di pagare attraverso circuito CBILL o aderenti al sistema PagoPA

| - Fattura 614359                                                            |                                                        | Pager Avviso DI Pagamento                                                                                                    |  |
|-----------------------------------------------------------------------------|--------------------------------------------------------|----------------------------------------------------------------------------------------------------|--|
| Data Scadenza                                                               |                                                        | Tasse per servizio erogato                                                                                                    |  |
| Importo                                                                     |                                                        | FATE CORDITION For Causia DESTINATION AMOUNT For Causia                                                                                                    |  |
| Modalită                                                                    |                                                        | Libers Università di lingue e comunicazione IULM                                                                                                    |  |
| Indicatore Univoco di Versamento (IUV)                                      |                                                        |                                                                                                    |  |
|                                                                             |                                                        |                                                                                                    |  |
|                                                                             |                                                        |                                                                                                    |  |
| Verrà richie:                                                               | sto di scegliere il Pre                                | QUANTO E QUANDO PAGARE? DOVE PAGARE? Lots do canal d pagamento se www.pagapa.go.it                                                                                                    |  |
| PagoPA Verrà richie:<br>transazione                                         | sto di scegliere il Pre<br>tramite il "Nodo De         | QUARTO E QUARTO DI REGARIT         DOVE PAGARIT         Dove no di a generali nel serve appresignet.           Euro webre il 30/06/2021         PAGA DI STO COLI LA DI<br>angeneta No appresito cale, data del parti cale di<br>reggierette No appresito cale, data del parti cale di<br>reggi.                                                                                                    |  |
| PagoPP<br>transazione                                                       | sto di scegliere il Pro<br>tramite il "Nodo De         | QUARTO E QUARTO PACARET         DOVE PACARET         Dove pacaret         Dove pacaret <thdove pacaret<="" th="">         Dove pacaret         Dov</thdove>                                                                                                    |  |
| Verrà richie:<br>transazione                                                | sto di scegliere il Pre<br>tramite il "Nodo De         | QUARTO E QUARTO PACARET         DOUR PACARET         Description of the same page pack of the same page pack of the same page pack of the same pack of the same pack of t |  |
| Verrà richie:<br>transazione                                                | sto di scegliere il Pre<br>tramite il "Nodo De         | QUARTO E QUARTOD PACARE?     DOUR PACARE?     Data can de à guarrente to evene appea par le       Burro errors 30/06/2021     Barro errors appearse autor, entrol errors appearse autor, entrol errors appearse ap                          |  |
| Verrà richie:<br>transazione<br>Fasse<br>Anno<br>Tassa ad importo variabile | sto di scegliere il Pro<br>tramite il "Nodo De<br>Rata | <section-header><section-header></section-header></section-header>                                                                                                    |  |

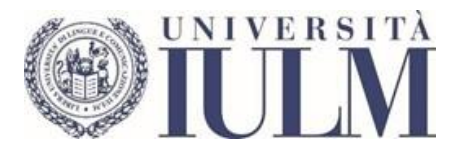

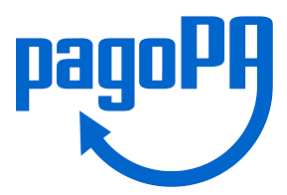

Selezionando il pulsante rosso PagoPA si apre questa schermata che consente il pagamento online. Selezionare Paga On Line se si desidera pagare subito.

| 90077270122              |   | Debitore        |   |
|--------------------------|---|-----------------|---|
| Buurizrotsa              |   |                 |   |
| Via Carlo Bo I           |   |                 |   |
| 20143 Milano (MI) IT     |   |                 |   |
| Dati Posizione           |   |                 |   |
| Numero Avviso            |   |                 |   |
| Importo                  |   |                 |   |
| Data Scadenza            |   |                 |   |
| Causale                  |   |                 |   |
| E-Mail                   | 8 |                 |   |
| Scelta Mezzo di Pagameni |   |                 |   |
| Pool                     |   | </td <td>-</td> | - |
| PAGA ON LINE             |   | PAGA PIU TARDI  | T |

## Se non si è in possesso di SPID selezionare la modalità di accesso Entra con la tua email

| pagoPf | LIBERA UNIVERSITA: DI LINGUE E COMUNICAZIONE IULM<br>/RPB/0100000000006/9/TXT/Tasse per servizio erogato<br>0.50 € | Anula |
|--------|----------------------------------------------------------------------------------------------------|-------|
|        | pagoPF                                                                                                    |       |
|        | Entra con SPID                                                                                                    |       |
|        | Non hai SPID? Scopri di più                                                                                        |       |
|        | Entra con la tua email                                                                                             |       |
|        |                                                                                                    |       |

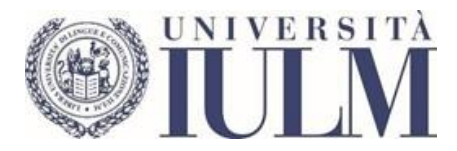

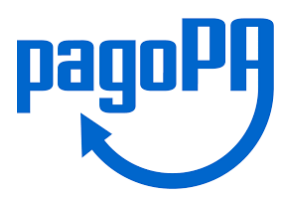

Digitare il proprio indirizzo e-mail nell'apposito campo e poi cliccare su **Continua**. È possibile inserire l'indirizzo email istituzionale IULM oppure un qualsiasi indirizzo email che servirà per ricevere le notifiche sui pagamenti.

| pagePA | LIBERA UNIVERSITA' DI LINGUE E COMUNICAZIONE IULM<br>Tassa per sandrilo erotato |         |
|--------|---------------------------------------------------------------------------------|---------|
| hand   | Tasse per servizio erogato<br>€                                                 | Annulla |
|        |                                                                                 |         |
|        |                                                                                 |         |
|        |                                                                                 |         |
|        |                                                                                 |         |
|        | inserisci il tuo indirizzo email                                                |         |
|        |                                                                                 |         |
|        | indrizzo email                                                                  |         |
|        | Continua                                                                        |         |
|        |                                                                                 |         |
|        |                                                                                 |         |
|        |                                                                                 |         |
|        |                                                                                 |         |

Verrà visualizzata l'informativa privacy. È necessario spuntare l'opzione accetto la privacy policy e premere Continua

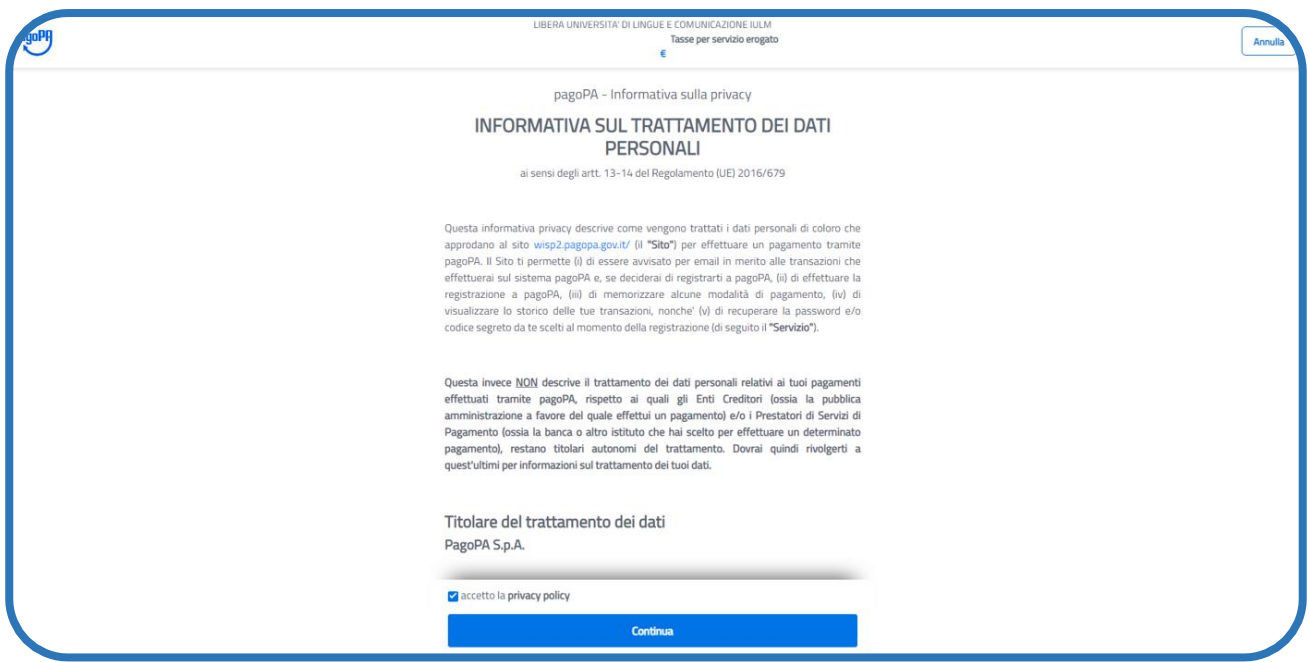

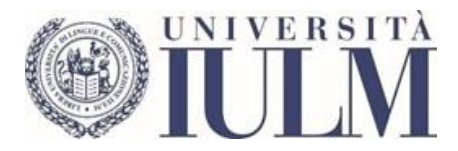

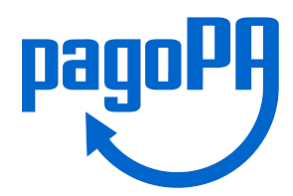

Scegliere il metodo di pagamento tra quelli proposti (Carta di credito, Conto corrente, Altri metodi di pagamento).

#### Esempio 1: Pagamento con Carta di credito.

| goPP | LIBERA UNIVERSITA' DI LINGUE E COMUNICAZIONE IULM<br>Tasse per servizio erogato<br>€ | An |
|------|--------------------------------------------------------------------------------------|----|
|      |                                                                                      |    |
|      |                                                                                      |    |
|      |                                                                                      |    |
|      | Come vuoi pagare?                                                                    |    |
|      | Carta di credito/debito                                                              |    |
|      | Conto corrente                                                                       |    |
|      | Altri metodi di pagamento                                                            |    |
|      |                                                                                      |    |
|      |                                                                                      |    |

Inserire i dati della carta di credito/debito e proseguire cliccando il pulsante **Continua** per terminare la procedura. Le icone delle carte di credito sono quelle accettate dal sistema PagoPA.

| LIBERA UNIVERSITA' DI LINGUE E COMUNICAZIONE IULM                                                                                                    |  |
|----------------------------------------------------------------------------------------------------|--|
| Tasse per servizio erogato                                                                                                    |  |
| t de la constante de la constante de |  |
|                                                                                                    |  |
|                                                                                                    |  |
|                                                                                                    |  |
|                                                                                                    |  |
|                                                                                                    |  |
| pagoPA accetta queste carte di credito/debito                                                                                                    |  |
| 10 June 1 1154                                                                                                    |  |
| VISA Bection de facata                                                                                                    |  |
|                                                                                                    |  |
| ome e cognome                                                                                                    |  |
| nome e cognome non validi, non ci devono essere caratteri speciali                                                                                                    |  |
|                                                                                                    |  |
|                                                                                                    |  |
|                                                                                                    |  |
| numero della carta di credito                                                                                                    |  |
|                                                                                                    |  |
|                                                                                                    |  |
|                                                                                                    |  |
| scadenza (mm/aa) codice di ventica                                                                                                    |  |
|                                                                                                    |  |
|                                                                                                    |  |
|                                                                                                    |  |
|                                                                                                    |  |
|                                                                                                    |  |
|                                                                                                    |  |
|                                                                                                    |  |
|                                                                                                    |  |
|                                                                                                    |  |

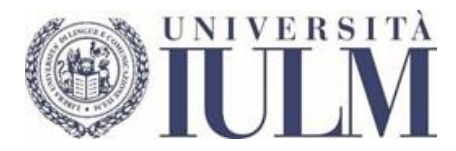

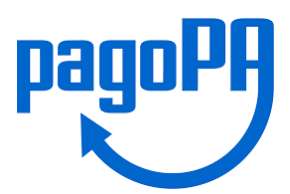

## Controllare i dati e selezionare Conferma Pagamento

| Totale       €         Paga con          If wild from al 09/24          DAVIDE MORION          If pagamento sarà gestito da          If pagamento sarà gestito da          Costo transazione          Irvia esito a          Irvia esito a          Atenzione:          Costo transazione          Irvia esito a          Atenzione:          Conferma Pagamento | Totale €   Paga con   Under find al 09/21   Under find al 09/21   UNDE MORONI     Ingamento sarà gestito da   Costo transacione   Envia esito al     Invia esito al   Invia esito al     Invia esito al     Invia esito al <th colspan="3">LIBERA UNIVERSITÀ' DI LINGUE E COMUNICAZIONE IULM<br/>Tasse per servizio erogato<br/>€</th> | LIBERA UNIVERSITÀ' DI LINGUE E COMUNICAZIONE IULM<br>Tasse per servizio erogato<br>€ |           |  |
|----------------------------------------------------------------------------------------------------|----------------------------------------------------------------------------------------------------|--------------------------------------------------------------------------------------|-----------|--|
| Totale   Paga con   Investal 2   Validas fino al 09/24   DaviDie MORONI   In pagamento sarà gesto da  Costo transazione Costo transazione Costo transazione Envol 400 (200) Invia esito a Atenzione: dopo la conferma non sarà più possibile annultare Conferma Pagamento                                                                                        | Totale       €         Paga con                                                                                                    |                                                                                      |           |  |
| Paga con         Image: Status         Valida fino al 09/74'         DAVIDE MORONI         Il pagamento sarà gestito da         Il pagamento sarà gestito da         Costo transazione         E quo da conferma non sarà più possibile annullare         Invia esito a         Attenzione: dopo la conferma non sarà più possibile annullare                    | Paga con         ••••• 4812         Valida fino al 09/24         DAVIDE MORON         Il pagamento sarà gestito da         Il pagamento sarà gestito da         Costo transazione         Invia esito a         Invia esito a         Attenzione: dopo la conferma non sarà più possibile annullare         Conferma Pagamento                                                                                                    | Totale                                                                               | €         |  |
| unida fino al 09/24         DAVIDE MORON         Il pagamento sarà gestito da         Costo transazione         Costo transazione         Invia esito a         Invia esito a         Attenzione: dopo la conferma non sarà più possibile annullare         Conferma Pagamento                                                                                   | unitada fino al 03/24         DAVIDE MORONI         Il pagamento sarà gestito da         Costo transazione         Costo transazione         Invia esito a         Invia esito a         Conferma Pagamento                                                                                                    | Paga con                                                                             |           |  |
| Il pagamento sarà gestito da Conterna non sarà più possibile annulare Conferma Pagamento Conferma Pagamento Conferma Pagamento                                                                                                    | Il pagamento sarà gesitio da Conferma Pagamento Costo transazione et 1,00 (1) Invia esito a Attenzione: dopo la conferma non sarà più possibile annullare Conferma Pagamento                                                                                                    | ••••• 4812<br>Valida fino al 09/24<br>DAVIDE MORONI                                  |           |  |
| Costo transazione       € 1,00 (2)         Invia esito a                                                                                                    | Costo transazione       € 1.00 (         Invia esito a          Attenzione: dopo la conferma non sarà più possibile annullare          Conferma Pagamento                                                                                                    | Il pagamento sarà gestito da                                                         | 0         |  |
| Costo transazione € 1.00 (<br>                                                                                                    | Costo transazione € 1,00 €<br>- Invia esito a<br>Attenzione: dopo la conferma non sarà più possibile annullare<br>Conferma Pagamento                                                                                                    | nexi                                                                                 | Modifica  |  |
| Invia esito a Attenzione: dopo la conferma non sarà più possibile annullare Conferma Pagamento                                                                                                    | Invia esito a<br>Attenzione: dopo la conferma non sarà più possibile annullare<br>Conferma Pagamento                                                                                                    | Costo transazione                                                                    | € 1,00 () |  |
| Attenzione: dopo la conferma non sarà più possibile annullare Conferma Pagamento                                                                                                    | Attenzione: dopo la conferma non sarà più possibile annullare<br>Conferma Pagamento                                                                                                    | Invia esito a                                                                        |           |  |
| Conferma Pagamento                                                                                                    | Conferma Pagamento                                                                                                    | Attenzione: dopo la conferma non sarà più possibile annullare                        |           |  |
|                                                                                                    |                                                                                                    | Conferma Pagament                                                                    | to        |  |

Da questo punto in poi la procedura dipende dall'operatore bancario. Di seguito un esempio

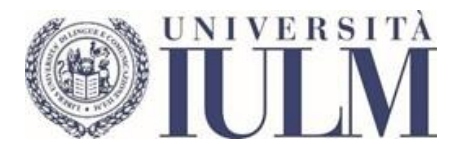

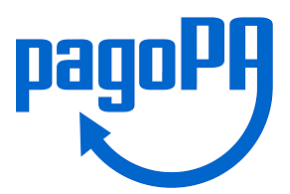

## Inserire il codice OTP (One Time Password) ricevuto dalla propria Banca e premere Conferma

| iD Check                                                                         |  |
|----------------------------------------------------------------------------------|--|
| inserisci il <b>codice</b> che ti abbiamo inviato<br>al numero <b>+39 ******</b> |  |
|                                                                                  |  |
| Invia di nuovo                                                                   |  |
| Riepilogo pagamento                                                              |  |
| NEXI PAGAMENTI 1.5 EUR<br>PAGOPA                                                 |  |
|                                                                                  |  |
|                                                                                  |  |
|                                                                                  |  |
|                                                                                  |  |
|                                                                                  |  |

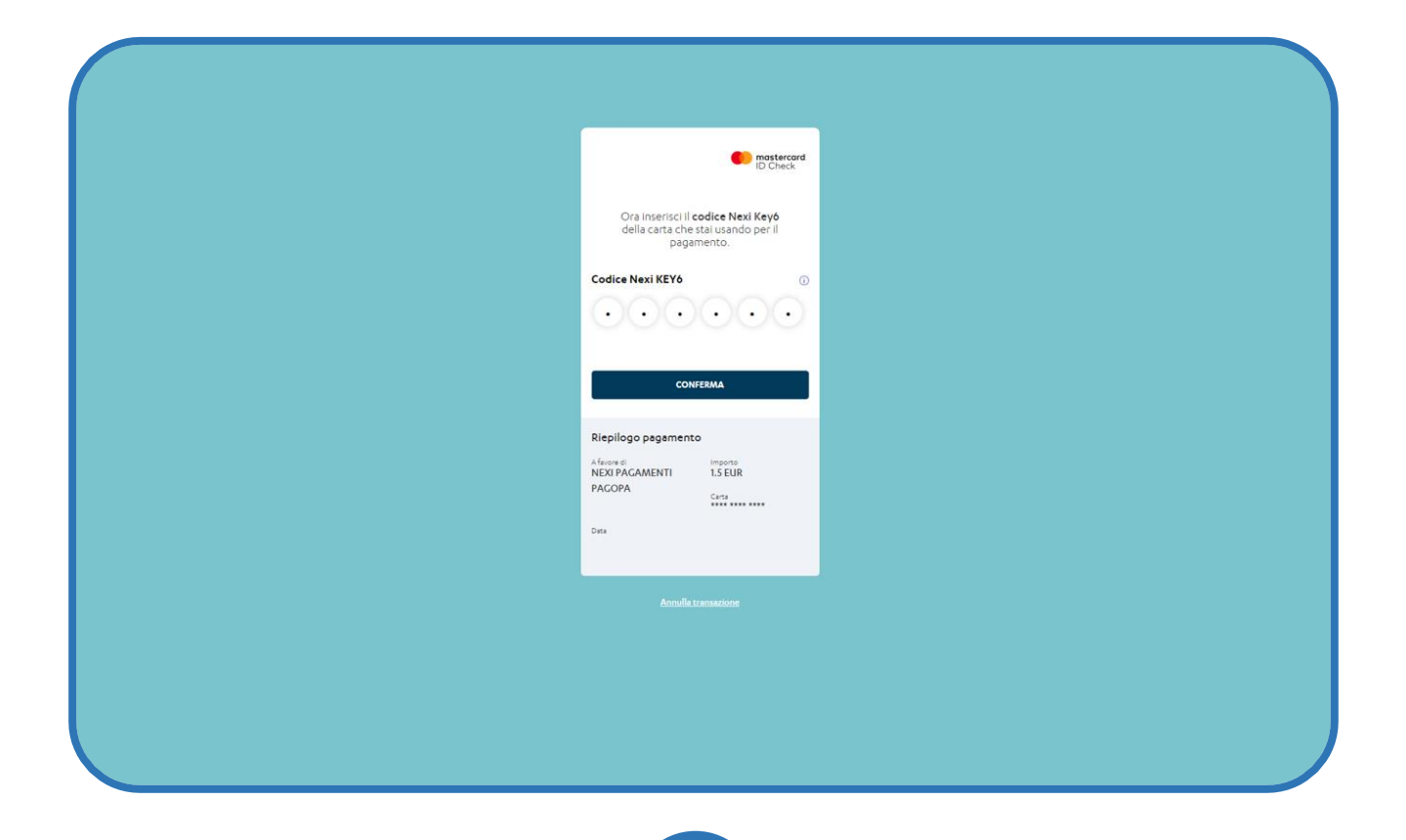

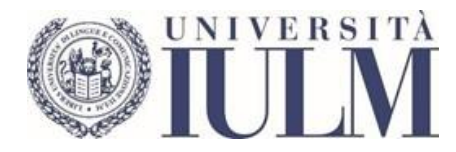

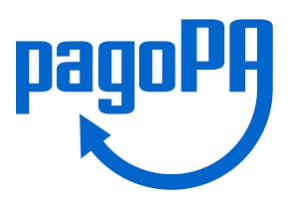

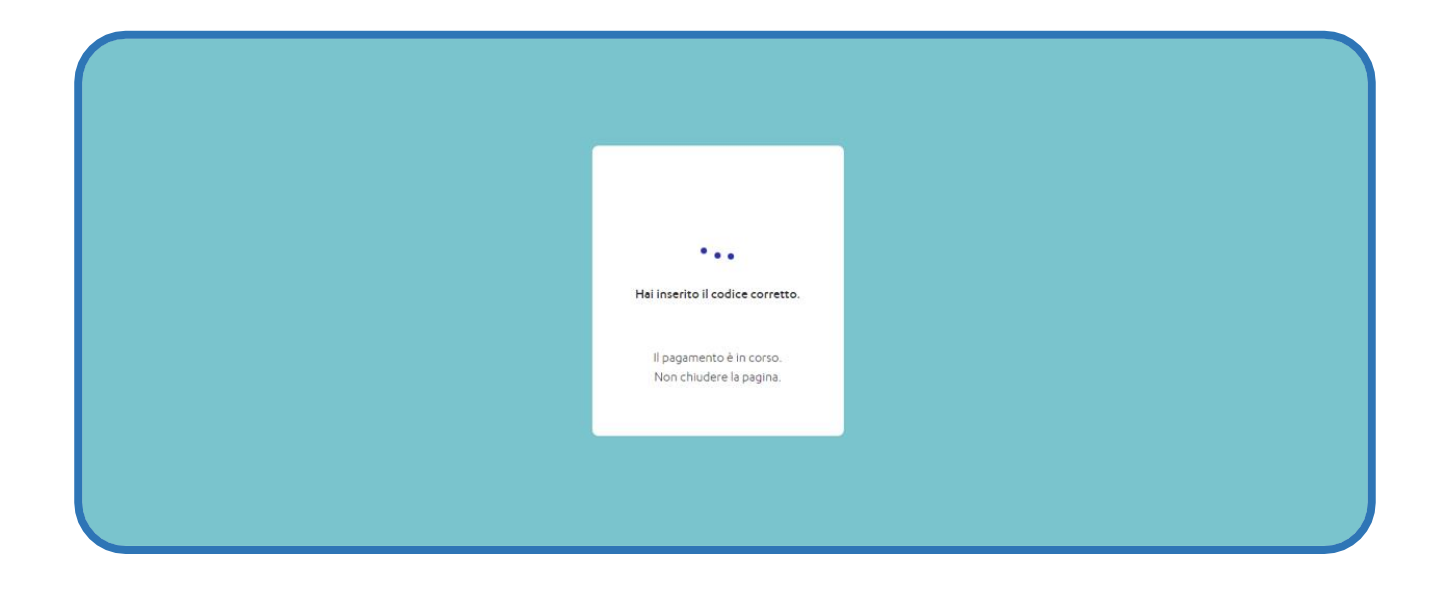

## Esempio 2: Pagamento con Conto corrente - Homebanking

Nella modalità di pagamento **Conto corrente** viene proposto l'elenco delle banche aderenti al servizio PagoPA. Se non dovesse esserci la propria banca selezionare un'altra modalità di pagamento o utilizzare l'Avviso di pagamento PagoPA

| A DOPH | LIBERA UNIVERSITA' DI UNICUE E COMUNICAZIONE IULM<br>Masse per servizio erogato<br>€                                                                          | Annulla |
|--------|----------------------------------------------------------------------------------------------------|---------|
|        | Paga con il tuo <b>conto corrente</b>                                                                                                    |         |
|        | Q cerca la tµa banca                                                                                                    |         |
|        | Ordina per: Alfabetico 🗸 👘 Tipo: Crescente 🗸 🗸                                                                                                    |         |
|        | SCROND Internet Banking Commissione max 0.90 €                                                                                                    |         |
|        | Postepay         BancoPosta Impresa         Carron burca           Corto BurcaPosta Impresa         Correntesione max 1,00 €         Correntesione max 1,00 € |         |
|        | Postepay         BancoPosta           Formativaline         Control BancoPosta           Control BancoPosta         Control BancoPosta                        |         |
|        | Pagemento diretta Ulorifica Commissione mar 0,00 6                                                                                                    |         |
|        | INTEST SNEHCLO PAGO<br>Pago in Conto                                                                                                    |         |

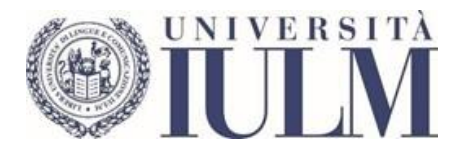

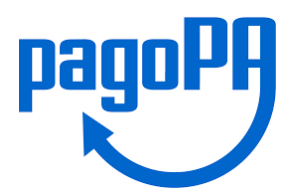

Se, ad esempio, la propria banca è la Banca Popolare di Sondrio verrà visualizzato l'importo da pagare e le relative commissioni, scegliere Continua

| pagoPA | LIBERA UNIVERSITA' DI LINGUE E C<br>TE<br>€                           | IOMUNICAZIONE IULM<br>sse per servizio erogato | Annulia |
|--------|-----------------------------------------------------------------------|------------------------------------------------|---------|
|        | Totale                                                                | €                                              |         |
|        | Il pagamento sarà gestito da                                          | Modifica                                       |         |
|        | Costo transazione                                                     | € 0,90 ()                                      |         |
|        | Invia esito a<br>SCRIGNO Internet Banking, Home banking riservati     | ai clienti della Banca Popolare di             |         |
|        | Sondrio<br>Attenzione: dopo la conferma non sarà più possibile annull | are                                            |         |
|        | Continua                                                              |                                                |         |
|        |                                                                       |                                                |         |
|        |                                                                       |                                                |         |
|        |                                                                       |                                                |         |

Effettuato l'accesso con le credenziali del conto corrente, si viene reindirizzati al sito della propria banca e si potrà procedere al pagamento con addebito al conto corrente (di seguito un esempio).

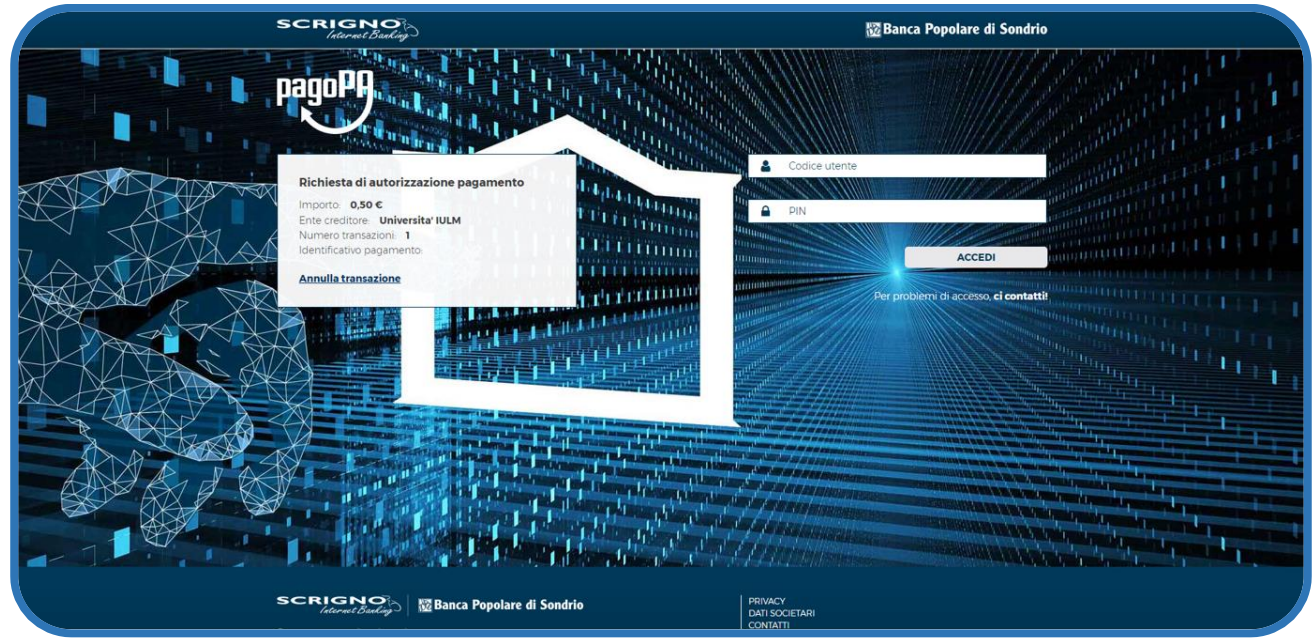

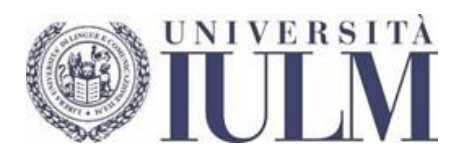

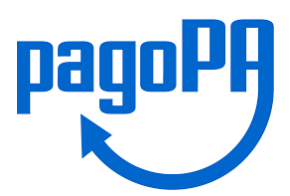

| SCRIGNO<br>Internet Banking      |                                | 🔯 Banca Popolare di Sondrio |
|----------------------------------|--------------------------------|-----------------------------|
|                                  |                                | pagoPA                      |
| AUTORIZZA IL SEGUEN              |                                |                             |
| Codice IUV 🚯                     | 01000000000007                 | ₹Ŏ                          |
| Codice fiscale - ente creditore  | 80071270153 - Universita' IULM | 8:49                        |
| Causale                          |                                |                             |
| Importo                          | 0,50 €                         | MASSIMALI                   |
| Debitore *                       |                                |                             |
| MORONI DAVIDE                    | •                              |                             |
| Rapporto di addebito *           |                                |                             |
|                                  | ~                              |                             |
| Note (100 caratteri rimanenti) 👩 |                                |                             |
|                                  |                                |                             |
|                                  |                                |                             |
| ANNULLA                          | ESECUI                         |                             |
|                                  |                                |                             |
|                                  |                                |                             |
|                                  |                                |                             |
| SCRIGNO<br>Internet Banking      | nca Popolare di Sondrio        | PRIVACY<br>DATI SOCIETARI   |

#### Inserire il codice OTP inviato dalla banca e selezionare Conferma

| (       | Codice fiscale - ente creditore<br>80071270153 - Universita' IULM                                                                                                    |                                       |
|---------|----------------------------------------------------------------------------------------------------|---------------------------------------|
|         | Causale /TXT/Tasse per servizio erogato                                                                                                    |                                       |
|         | Importo<br>€                                                                                                    |                                       |
|         | Commissioni<br>€                                                                                                    |                                       |
|         | Importo totale<br>e                                                                                                    |                                       |
|         |                                                                                                    |                                       |
|         | CONFERMA OPERAZIONE<br>È richiesta un'autorizzazione tramite codice <b>OTP</b> .<br><b>Come generare un codice OTP</b>                                                                                              |                                       |
|         | Codice OTP                                                                                                    |                                       |
|         | ANNULLA                                                                                                    |                                       |
|         |                                                                                                    |                                       |
| <u></u> | Contract Standing     Market Standing     Market Standing     Contract Standing     Contract Standing     Contract Standing     Contract Standing     Contract Standing     Contract Standing     Contract Standing | PRIVACY<br>DATI SOCIETARI<br>CONTATTI |

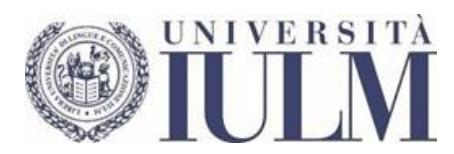

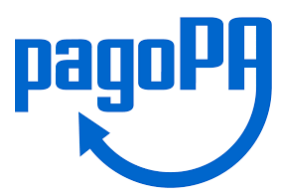

## Quando comparirà il messaggio: Grazie, l'operazione è stata presa in carico, Premere il pulsante Chiudi

| Adoba | LIBERA UNIVERSITA' DI LINGUE E COMUNICAZIONE IULM |   | Annulla |
|-------|---------------------------------------------------|---|---------|
|       | €                                                 |   | Annulla |
|       |                                                   |   |         |
|       |                                                   |   |         |
|       |                                                   |   |         |
|       |                                                   |   |         |
|       |                                                   |   |         |
|       |                                                   |   |         |
|       |                                                   |   |         |
|       |                                                   |   |         |
|       | $\checkmark$                                      |   |         |
|       | Grazie, l'operazione è stata presa in carico.     |   |         |
|       | Riceverai l'esito a                               |   |         |
|       |                                                   |   |         |
|       |                                                   | 1 |         |
|       | Chiudi                                            | J |         |
|       |                                                   |   |         |
|       |                                                   |   |         |
|       |                                                   |   |         |
|       |                                                   |   |         |
|       |                                                   |   |         |
|       |                                                   |   |         |